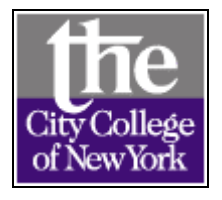

# **DegreeWorks Instructions**

# Table of Contents

What is DegreeWorks?

**DegreeWorks Functionality** 

Viewing or Processing Web Audits

Reading Your DegreeWorks Audit

What-If Audits

**GPA Calculators** 

Graduation Calculator Term Calculator Advice Calculator

Look Ahead

Student Planner (Advisors Only)

#### What is DegreeWorks?

DegreeWorks is an easy to use, web based, degree audit and academic advising software designed to enhance the advisement and academic planning process at CCNY. DegreeWorks has powerful tools and features that allow students to view their academic progress at anytime and confirm how their course choices fulfill degree requirements.

# **DegreeWorks Functionality**

- Web Audits
  - Student Audit Concise Audit Registration Audit
- What-If Audits

- GPA Calculator
   Graduation Calculator
   Term Calculator
   Advice Calculator
- Look Ahead
- Student Planner (Advisors only)

#### **Viewing or Processing Web Audits**

Web audits are individualized, printable degree reports displaying courses taken, transfer credits, courses still needed to meet degree requirements and courses in-progress. The audits are arranged in a logical hierarchy of sections, called "blocks." The sections or blocks list the various components and requirements to earn your degree. Web audits can be viewed in three different formats:

- Student Audit- a complete and detailed audit of the student academic record.
- Concise Audit- this report hides academic advice and provides only requirements that were met.
- Registration Audit- provides only the courses "still needed" to meet degree requirements.

To process and view an audit, choose the Audit Format from the drop-down menu and click "View Audit," (DegreeWorks defaults to the "Audit" function upon login).

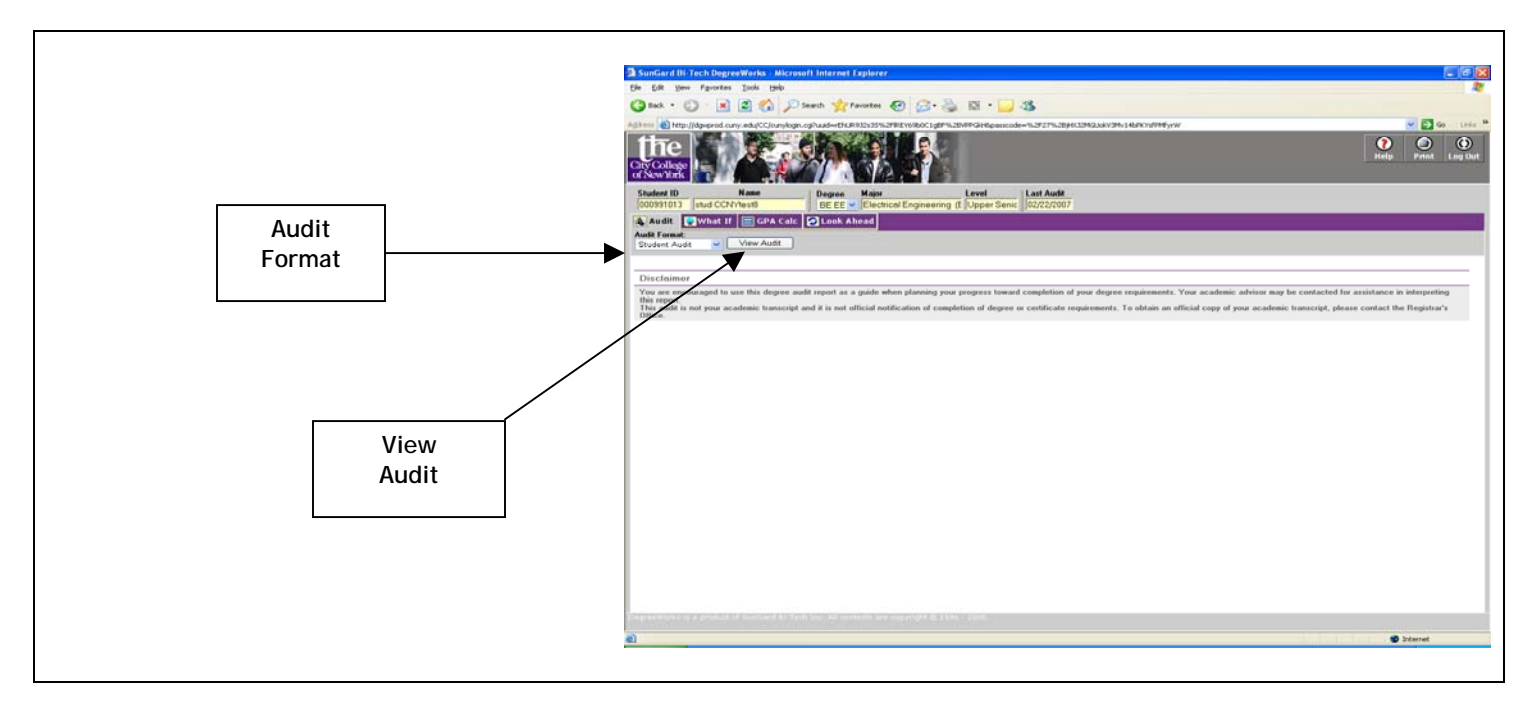

Advisors may view the audits of different students by changing the Student ID number and hitting "Enter" to retrieve the new student record. Advisors must click the "Process New" button to refresh and view the latest version of a student audit.

Note: Students ONLY have access to their own academic record.

# Reading Your DegreeWorks Audit

Γ

|                 | 🗿 SunGard Bi-Tech De                         | greeWorks - <u>Microsoft Internet Exp</u>        | orer                                   |                                    |                                            |                                                   |                                    | X        |                                     |
|-----------------|----------------------------------------------|--------------------------------------------------|----------------------------------------|------------------------------------|--------------------------------------------|---------------------------------------------------|------------------------------------|----------|-------------------------------------|
|                 | File Edit View Favori                        | tes Tools Help                                   |                                        |                                    |                                            |                                                   |                                    | N        |                                     |
|                 | 🚱 Back 🔹 🛞 - 🛛                               | 👔 👔 / 🔎 Search 👷 Favor                           | ites 🚱 👌 🍇 🔯 🔹                         | . 8                                |                                            |                                                   |                                    |          |                                     |
|                 | Address 🗿 http://downroo                     | Laurov.edul CC (aurovlanin.cni?) uid=rFb1 (R9124 | 35%/2FIREY69b0C1n8F%/2RVPPGkH8z        | nassrode=%2E27%2BiHX12ME5          | OVW1vRXC7XnmOr4wRvDi                       |                                                   | v 🖣 Go U                           | nks »    |                                     |
|                 | City College<br>of New York                  |                                                  |                                        |                                    | o gi na joon ngingen nano.                 |                                                   | elp Print Log                      | Dut      | Help<br>Print<br>Log Out<br>Buttons |
|                 | Student ID                                   | Name Degree M                                    | ajor Level                             | Last Audit                         |                                            |                                                   |                                    |          |                                     |
| Function<br>Bar | Audit What<br>Audit Format:<br>Student Audit | If GPA Calc Look Ahea                            | d                                      | Senic Juc/c/2007                   | _                                          | -                                                 | -                                  |          |                                     |
|                 |                                              | City Colle                                       | ge of New V                            | York                               | Complete<br>X Nearly complete - see an adv | @ Any course nun<br>sor                           | nber<br>pt for classes in-progress |          | Symbol<br>Legend                    |
| _               | Student Audit AA938                          | 596 as of 02/22/07 16:29                         |                                        |                                    |                                            |                                                   |                                    | Ξ        |                                     |
| Student         | Name                                         | CCNYYest8,stud                                   | Degree                                 | BE Electrical Engineering          | Overall                                    | GPA 2.6999                                        |                                    |          |                                     |
| Header          | ID                                           |                                                  | Major                                  | Electrical Engineering (BE)        | Reg Ap                                     | t N/A                                             |                                    |          |                                     |
|                 | Initial Admit Status                         | NEW TRANSFER GRAD/UGRD                           | Concentration                          | N/A                                | Reg App                                    | t N/A                                             |                                    | -        |                                     |
|                 | Academic Status                              | SATISFACTORY                                     | Second Major                           | N/A                                | Stops                                      | N/A                                               |                                    |          |                                     |
|                 | English Placement                            | WR: ENGL 11000                                   | Minor                                  | N/A                                | Advisor                                    | N/A                                               |                                    |          |                                     |
|                 | Main Macement                                | N/A                                              | Special Programs                       | s N/A                              | ULA.                                       | 043 AD UF 10/10/06                                |                                    |          |                                     |
|                 | Degree in Bach                               | elor of Engineering-Electrical Engr              |                                        |                                    | Cred                                       | ts Required : 135 Catalog \                       | Year: 2005-2007 Undergraduate      |          |                                     |
|                 | 🗹 GPA Requiremen                             | t Met                                            |                                        |                                    |                                            |                                                   |                                    |          |                                     |
| Degree          | CUNY Proficienc                              | y Exam                                           | Nonc                                   | course CPE P                       |                                            |                                                   |                                    |          |                                     |
| Section         | CUNY Skills Ass                              | essment Requirements                             |                                        |                                    |                                            |                                                   |                                    |          |                                     |
|                 | School of Engine                             | ering General Educ Requirements                  |                                        |                                    |                                            |                                                   |                                    |          |                                     |
|                 | Major Bequireme                              | nls                                              |                                        |                                    |                                            |                                                   |                                    |          |                                     |
|                 |                                              | in v                                             | Shil Needed See hi                     | lock: Major in Electrical Engineer | ing BE                                     |                                                   |                                    |          |                                     |
|                 | New Student Ser                              | ninar Exemption                                  |                                        |                                    |                                            |                                                   |                                    |          |                                     |
|                 | CIUNY Skille Asea                            | semant Panuiramante                              |                                        |                                    |                                            |                                                   |                                    |          |                                     |
| CUNY            |                                              | Deced                                            |                                        |                                    |                                            |                                                   |                                    |          |                                     |
| Assessment      |                                              | rasseo                                           |                                        |                                    |                                            |                                                   |                                    |          |                                     |
| Section         | CUNY Reading I                               | est Exempted                                     |                                        |                                    |                                            |                                                   |                                    |          |                                     |
|                 | CUNY Writing Te                              | st Exempted                                      |                                        |                                    |                                            |                                                   | 0005 0007 11 1 1                   |          |                                     |
|                 | Z School of Engr (                           | iE & Liberal Arts                                |                                        |                                    | Lrei<br>Cr                                 | its Required : 24 Latalog '<br>edits Applied : 24 | Year: 2005-2007 Undergraduate      |          |                                     |
|                 | Students must take 6                         | credits in Liberal Arts Requirement courses at   | the 20000 level or higher, ENGR 2760   | 0 or ENGR 30000.                   |                                            |                                                   |                                    | _        |                                     |
|                 | DegreeWorks is a produ                       | •<br>ct of SunGard Bi-Tech Inc. All content      | ENGL<br>s are copyright © 1996 - 2005. | L <b>11000</b> Freshn              | IN COMPOSITION                             | TR 3                                              | Transfer                           | <u>•</u> |                                     |
|                 | A                                            |                                                  |                                        |                                    |                                            |                                                   | nternat                            |          |                                     |
|                 | el start Du                                  | desma to CLINED                                  | anijaan 🛃 (atiju a waleen i            | hin Acus Inst.                     |                                            | Demoushla Diek (D.)                               |                                    | 0.44     |                                     |
|                 |                                              | ecometo cuvitadu 🦉 cuvitemais                    | ervices 🚪 (37)main malibox: i          | puna 🧧 SunGard Briech              | ned"" and neakee MAKK2 TURA.""             | <ul> <li>Kenovaue Disk (E.)</li> </ul>            | CARE WITH                          | U AM     |                                     |
|                 |                                              |                                                  |                                        |                                    |                                            |                                                   |                                    |          |                                     |
|                 |                                              |                                                  |                                        |                                    |                                            |                                                   |                                    |          |                                     |

|          | 000991013 stud CCNYtest8 BE EE V Electrical Engin                                    | eering (E Upper Senic 02,                                                                              | 22/2007                                                                |                                         |                          |                                 |
|----------|--------------------------------------------------------------------------------------|----------------------------------------------------------------------------------------------------|------------------------------------------------------------------------|-----------------------------------------|--------------------------|---------------------------------|
|          | Audit What If GPA Calc Look Ahead  Audit Format:  Student Audit View Audit           |                                                                                                    |                                                                        |                                         |                          |                                 |
|          | School of Engr GE & Liberal Arts                                                     | Lister ENCE 27000 - ENCE 20                                                                            | 200                                                                    | Credits Required :<br>Credits Applied : | 24 Catalo <u>c</u><br>24 | g Year: 2005-2007 Undergraduate |
|          | Souden's must take b cheats in Liberal Aits nequilement courses at the 20000 level o | ENGL 11000                                                                                             | FRESHMN COMPOSITION                                                    | TR                                      | 3                        | Transfer                        |
|          | Writing for Engineers                                                                | ENGL 21007                                                                                             | WRITING-ENGINEERS                                                      | D                                       | 3                        | Spring 2004                     |
| General  | Engineering Economics                                                                | ENGR 27600                                                                                             | ENGRING ECONOMICS                                                      | C                                       | 3                        | Fall 2004                       |
| ducation | LIBERAL ARTS CLUSTER REQUIREMENTS                                                    |                                                                                                    |                                                                        |                                         |                          |                                 |
| Section  | ☑ One Class in three different clusters                                              |                                                                                                    |                                                                        |                                         |                          |                                 |
|          | Communications                                                                       | SPCH 11100<br>Satisfied By:                                                                            | SPEECH FOUNDATIONS<br>BORO OF MANHATTAN COMMUNITY                      | TR                                      | 3                        | Transfer                        |
|          | 🗹 Global & Societal                                                                  | USSO 10100                                                                                             | DVLPMNT U S & PEOPL                                                    | C.                                      | 3                        | Spring 2004                     |
|          | Contemporary Issues                                                                  | PSC 10100<br>Satisfied By:                                                                             | U S POLITICS & GOVT<br>BORO OF MANHATTAN COMMUNITY                     | TR                                      | 3                        | Transfer                        |
|          | Two Additional Cluster Courses                                                       | ART 10000<br>Satisfied By:<br>SOC 26600                                                                | INTRO PRINCIPLES<br>Boro of Manhattan Community<br>Family RelationshPs | TR<br>B                                 | 3                        | Transfer<br>Fall 2004           |
|          | REQUIRED 6 CREDITS AT 20000 LEVEL OR HIGHER                                          | ENGR 27600<br>SOC 26600                                                                                | ENGRING ECONOMICS<br>FAMILY RELATIONSHPS                               | C<br>B                                  | 3<br>3                   | Fall 2004<br>Fall 2004          |
|          | Major in Electrical Engineering BE                                                   | Credits Required : 111 Catalog Year: 2005-2007 Undergraduate<br>Credits Applied : 97 Major GPA: 2.7676 |                                                                        |                                         |                          |                                 |
|          | Unmet conditions for this set of requirements: 111 credits are required; you still   | need 14 more.                                                                                          |                                                                        |                                         |                          |                                 |
|          | MATH & SCIENCE REQUIREMENTS                                                          |                                                                                                    |                                                                        |                                         |                          |                                 |
|          | General Chemistry                                                                    | CHEM 31606                                                                                             | GEN CHEM FOR ENGNRS                                                    | B.                                      | 3                        | Spring 2004                     |
| Major    | Introduction to Computing                                                            | CSC 10200<br>Satisfied By:                                                                             | INTRO COMPUTING<br>BORO OF MANHATTAN COMMUNITY                         | TR                                      | 3                        | Transfer                        |
| bection  | Calculus I                                                                           | MATH 20100<br>Satisfied By:                                                                            | CALCULUS 1<br>BORO OF MANHATTAN COMMUNITY                              | TR                                      | 3                        | Transfer                        |
|          | Calculus II                                                                          | MATH 20200                                                                                             | CALCULUS 2                                                             | C                                       | 3                        | Spring 2004                     |
|          | Calculus III                                                                         | MATH 20300                                                                                             | CALCULUS 3                                                             | С                                       | 4                        | Fall 2004                       |
|          |                                                                                      | MATU 20100                                                                                             | METHINES COLLATING                                                     |                                         | 2                        | Coring 2006                     |

|              | File Edit View F            | ivorites <u>T</u> ools <u>H</u> elp                  |                                                                           |                                                                                                    |                                                                             |                                                                                                    |                                                 |
|--------------|-----------------------------|------------------------------------------------------|---------------------------------------------------------------------------|----------------------------------------------------------------------------------------------------|-----------------------------------------------------------------------------|----------------------------------------------------------------------------------------------------|-------------------------------------------------|
|              | 🕞 Back 🝷 🂮                  | 👔 👔 🏠 🔎 Search 🤺 Favorites 🍕                         | 9 🔗 - 🍒 🖸 - 🗾 🚳                                                           |                                                                                                    |                                                                             |                                                                                                    |                                                 |
|              | Address 🗿 http://daw        | prod.cuny.edu/CC/cunylogin.cqi?uuid=rEhUR932s35%2FIR | EY69b0C1gBF%2BVPPGkH&passcode=%                                           | 2F27%2BjHXJ2MGU923RYms0vYVeGR8TEN                                                                                               | lv                                                                          |                                                                                                    | × 🗲                                             |
|              | 41                          |                                                      |                                                                           |                                                                                                    |                                                                             |                                                                                                    |                                                 |
|              | City College<br>of New York |                                                      |                                                                           |                                                                                                    |                                                                             |                                                                                                    | Help Print                                      |
|              | Student ID                  | Name Degree Major                                    | Level La<br>Engineering (E Upper Senic 0)                                 | st Audit<br>//22/2007                                                                                                    |                                                                             |                                                                                                    |                                                 |
|              | Audit                       | hat If 🔲 CDA Calc                                    |                                                                           |                                                                                                    |                                                                             |                                                                                                    |                                                 |
|              | Audit Format                |                                                      |                                                                           |                                                                                                    |                                                                             |                                                                                                    |                                                 |
|              | Student Audit               | View Audit                                           |                                                                           |                                                                                                    |                                                                             |                                                                                                    |                                                 |
|              |                             |                                                      | LL JIUUJ                                                                  | נטרדעטדע שאו                                                                                                    |                                                                             | U                                                                                                    | pmig 2000                                       |
|              |                             |                                                      | 9 Credits in EE 357<br>Stil Needed 51001 or CSC 3180<br>or 50300 or 50500 | 00 or 45100 or 43800 or 45000 or 45200 or<br>0 or 34200 or MATH 32800 or PHYS 32100<br>or BIO 32100 or CHEM 10401 Special Grade | 45300 or 45400 or 4551<br>I or 45200 or ENGR 30<br>9 Other conditions exist | 00 or 45600 or 45800 or 45900 or 46<br>000 or 30100 or 10600 or 11100 or 11<br>that affect this requirement. | 1000 or 46200 or 46400<br>200 or BME 50100 or 5 |
| Γ            | Additional Cour             | ses Taken                                            |                                                                           |                                                                                                    |                                                                             |                                                                                                    | Classe:<br>Credits                              |
|              | CSC 10400                   | DISCRETE STRUCTRS 1                                  |                                                                           | TR                                                                                                    | 3                                                                           | Transfer                                                                                                    |                                                 |
| Additional   | Satisfied By:               | BORD OF MANHATTAN COMMUNITY                          |                                                                           |                                                                                                    |                                                                             |                                                                                                    |                                                 |
| Courses      | CSC 21000                   | ASSEMBLY PRGRMNG                                     |                                                                           | TR                                                                                                    | 3                                                                           | Transfer                                                                                                    |                                                 |
| Taken        | Satisfied By:               | BORO OF MANHATTAN COMMUNITY                          |                                                                           |                                                                                                    |                                                                             |                                                                                                    |                                                 |
|              | CSC 21200                   | DATA STRUCTURES                                      |                                                                           | TR                                                                                                    | 3                                                                           | Transfer                                                                                                    |                                                 |
|              | Satisfied By:               | BORO OF MANHATTAN COMMUNITY                          |                                                                           |                                                                                                    |                                                                             | _                                                                                                    |                                                 |
|              | ENGL 99903                  | LIT BASIC                                            |                                                                           | TR                                                                                                    | 3                                                                           | Transfer                                                                                                    |                                                 |
|              | Satisfied By:               | BUHO OF MANHATTAN COMMUNITY                          |                                                                           |                                                                                                    |                                                                             |                                                                                                    |                                                 |
|              | LA 99901                    | BLANKET CREDIT                                       |                                                                           | TR                                                                                                    | 22                                                                          | Transfer                                                                                                    |                                                 |
| Non-         | Satisfied By:               | BURD OF MANHATTAN COMMUNITY                          |                                                                           | 4                                                                                                    |                                                                             | 0 0000                                                                                                    |                                                 |
| Contributing | SPAN 12100                  | INTRO SPANISH 1                                      |                                                                           | А                                                                                                    | 4                                                                           | Summer 2006                                                                                                  |                                                 |
| Grades and — | _ <b>&gt;</b>               |                                                      |                                                                           |                                                                                                    |                                                                             |                                                                                                    | Classe                                          |
| Pending      | Non-Contributin             | g Grades and Pending Permit Courses                  |                                                                           |                                                                                                    |                                                                             |                                                                                                    | Credit                                          |
| Permit       | EE 46200                    | PHOTONIC ENGRNG                                      |                                                                           | WA                                                                                                    | 0                                                                           | Spring 2006                                                                                                  |                                                 |
| Courses      | MATH 20300                  | CALCULUS 3                                           |                                                                           | ₩F                                                                                                    | 0                                                                           | Summer 2004                                                                                                  |                                                 |
|              |                             |                                                      |                                                                           |                                                                                                    |                                                                             | · · · · · · · · · · · · · · · · · · ·                                                                        |                                                 |
|              | In-Progress                 |                                                      |                                                                           |                                                                                                    |                                                                             |                                                                                                    | Classe                                          |
|              |                             |                                                      |                                                                           |                                                                                                    | -                                                                           | 5 10000                                                                                                    | Credits                                         |
| Courses      | EE 37100                    | LINEAR FEEDBAK SYS                                   | 1                                                                         |                                                                                                    | [3]                                                                         | Fall 2006                                                                                                    |                                                 |
| In-Progress  | EE 42800                    | PHOTONICS ENGR LAB                                   | j<br>2                                                                    |                                                                                                    | [1]                                                                         | Fall 2006                                                                                                    |                                                 |
|              | EE 44100                    | SMICNDCTR MAT DEV                                    | 2                                                                         |                                                                                                    | [3]                                                                         | Fall 2006                                                                                                    |                                                 |
|              | EE 44400                    | DGTL COMP SYSTEMS                                    |                                                                           |                                                                                                    | (J)<br>(7)                                                                  | Fall 2006                                                                                                    |                                                 |
|              | EE 45/00                    | DIGITE IN TARTD CIRC                                 |                                                                           |                                                                                                    | (J)<br>(2)                                                                  | Fail 2006                                                                                                    |                                                 |
|              | EE 33800                    | SENIUR DESIGN I                                      |                                                                           |                                                                                                    | (J)                                                                         | rai 2000                                                                                                    |                                                 |
|              | DegreeWorks is a pi         |                                                      |                                                                           |                                                                                                    |                                                                             |                                                                                                    |                                                 |
|              | ē                           |                                                      |                                                                           |                                                                                                    |                                                                             |                                                                                                    | 🥑 Internet                                      |

# Help

Provides the following useful links:

- E-SIMS
- Schedule of Classes
- Frequently Asked Questions (FAQs)
- Report a DegreeWorks Problem
- Academic Calendar
- Apply for Graduation
- DegreeWorks Instructions
- Career Services

#### Print

The Print button allows you to print your individualized audit report.

## Log Out

Always log out when you finish using DegreeWorks. Logging out of DegreeWorks WILL NOT log you out of the CUNY Portal.

# **Function Bar**

Contains the Audit, GPA Calculator, Look Ahead and Student Planner functions, (The Student Planner function is only available to advisors).

# Symbol Legend

Explains the meaning of the various check box symbols.

# Student Header

Contains your current academic status information.

.....

Audit report sections are divided into two columns. The left column outlines the requirements that need to be completed. The right column outlines the courses that can be used to complete the requirement or the courses used to meet the requirement. Hyperlinks to course descriptions are available in this column for courses that can be used to meet the requirement. Completed requirements or sections are designated with a check mark. Refer to the Symbol Legend for explanation of other symbols that may appear in the check boxes.

# **Degree Section**

Provides an overview of your graduation requirements. Completed requirements are designated with a check mark.

# **CUNY Skills Assessment Requirements Section**

Lists the CUNY Math, Reading and Writing requirements.

# **Major Section**

Outlines all of the specific course and GPA requirements for your major.

# **General Education Section**

The General Education or CLAS Core Curriculum section outlines the core curriculum and liberal arts requirements based on your degree program.

# Additional Courses Taken

Courses for which you receive credit, but DO NOT apply to specific requirements.

# Non-Contributing Grades and Pending Permit Courses

Non-Contributing Grades include: F, FIN, FAB, W, WA, WU, NC and #(grades). Permit courses that are pending receipt of grades by the Registrar's Office are also included in this section.

#### **In-Progress**

Current and registered courses are included in the In-Progress section.

Additional sections that may appear on your audit depending on your degree program are: Writing-Across-the-Curriculum Requirement, Undeclared Major and Not Counted.

#### What-If Audits

What-If audits can simulate a change of major and show how a student's courses will be re-distributed against the requirements for a different major. Students and advisors can instantly view how a change of major affects the time to degree.

To view or process a "What-If" audit:

- 1) Click the "What-If" button on the DegreeWorks function bar.
- Select a degree and major that interests you, (You must select both a degree and a major for the What-if function to work. Minor and Concentration are optional). Your selections will appear in the "Chosen Areas of Study" box and can be de-selected by clicking on the item that you want to remove and clicking the "Remove" button.
- 3) Click "Process Audit" to view your What-If audit report.

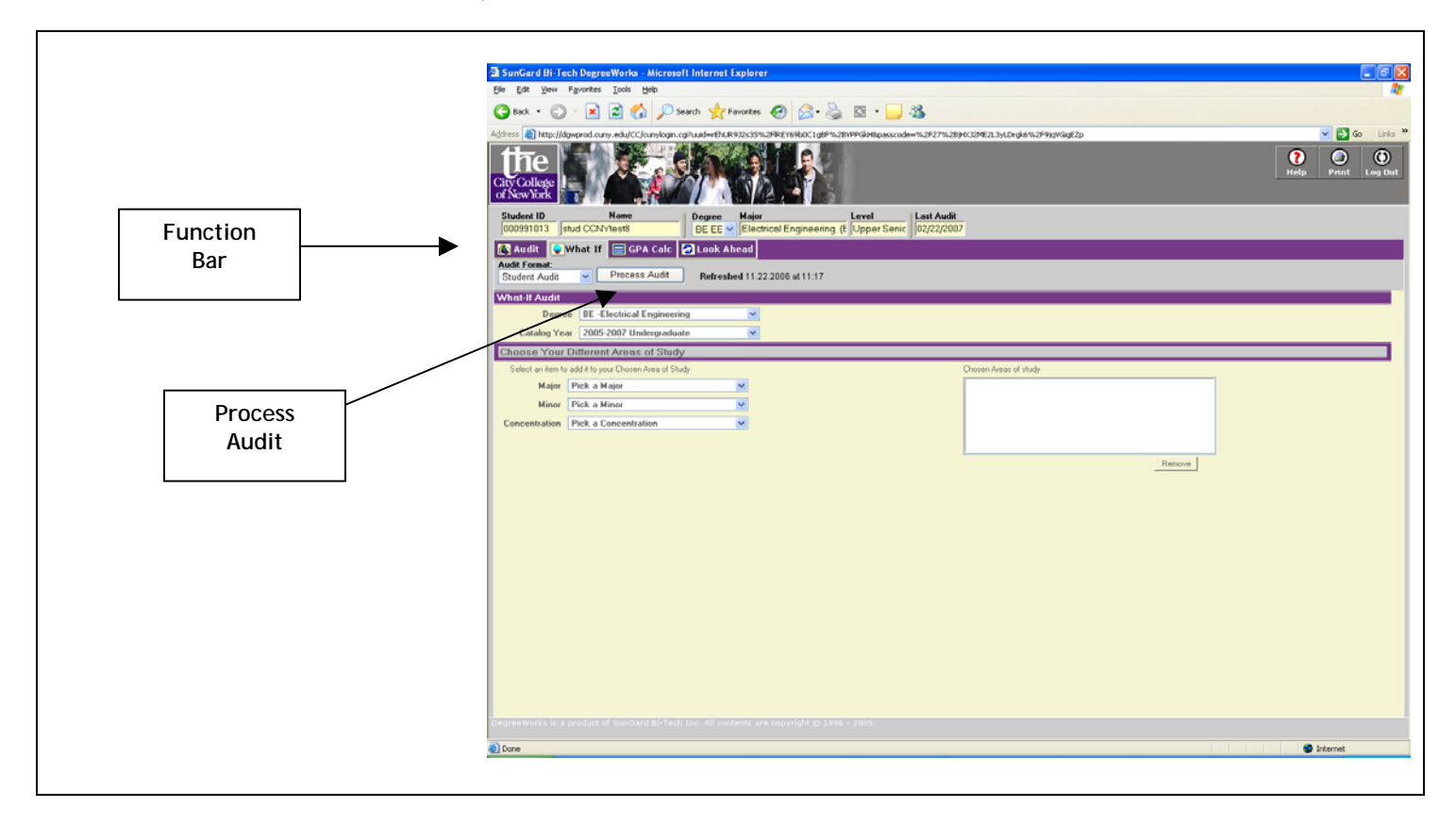

Note: You must click "Process Audit" each time after you select new criteria to refresh and view the latest version of an audit.

# **GPA** Calculators

The GPA Calc function allows students to determine the number of courses and grades needed to improve their grade point average. There are three different types of GPA calculator functions:

- Graduation calculator helps you determine how you need to perform to reach your desired GPA upon graduating.
- Term calculator helps you set specific goals for the classes in your current term.
- Advice calculator helps you determine how many credits of a specific grade average you need to reach your desired GPA.

Note: The GPA Calculators DO NOT incorporate the college's "F" Repeat Policy in the calculations.

#### Using the GPA Calculator Functions

To use the GPA Calculator functions, click "GPA calc" on the DegreeWorks function bar. From the "GPA Calculators – Introduction Page," choose a GPA Calculator type from the drop-down menu and click Load.

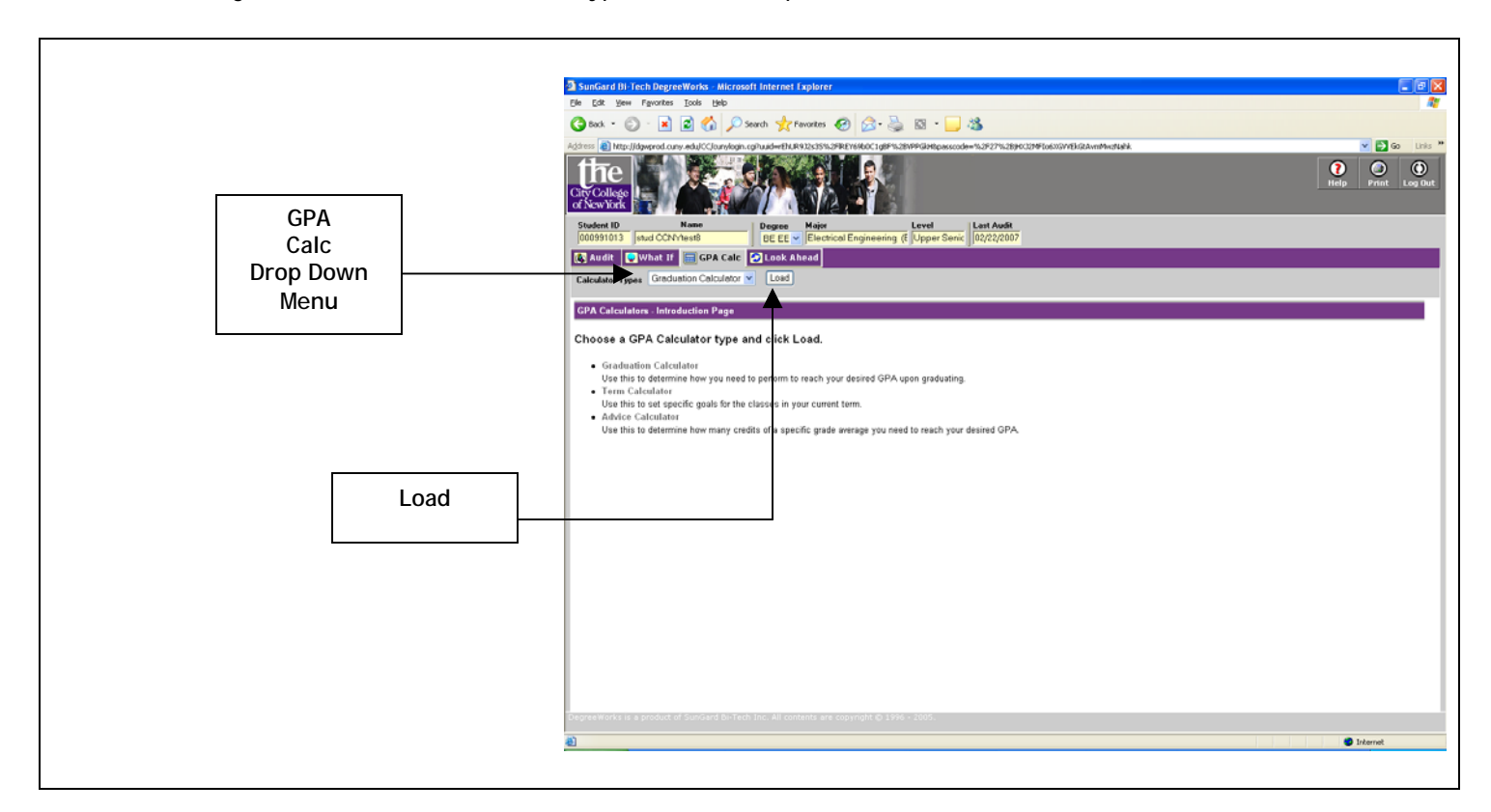

# Graduation Calculator

- 1) Select the Graduation Calculator from the "GPA Calc" drop-down menu and click Load.
- 2) Enter your total number of credits remaining toward your degree. Your current GPA will auto-fill, however, the calculator allows you to make changes to a hypothetical current GPA.
- 3) Enter the total number of credits required for your degree. "Credits Required" hyperlinks to a table that lists all CCNY degrees, major codes and number of credits required for each major.
- 4) Enter your Desired GPA.
- 5) Click Calculate. The calculator will provide you with the GPA that you must average over the remaining credits in order to achieve the desired GPA.

Note: If the average GPA that you must maintain exceeds 4.00, you will receive an error message.

6) Click "Recalculate" to change the criteria.

# **Graduation Calculator**

Γ

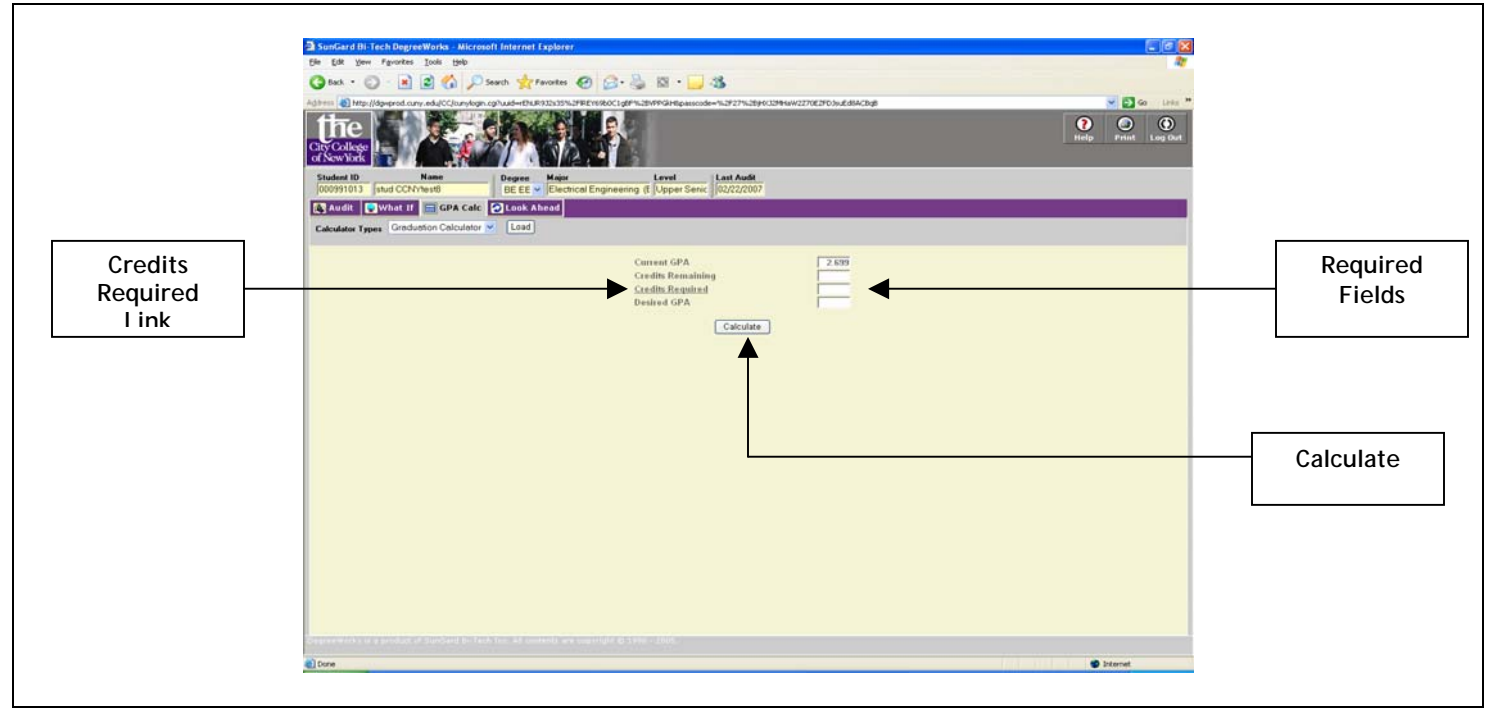

| GPA Calculator Table - M                      | ajors Offered by CCNY |         |   |        |
|-----------------------------------------------|-----------------------|---------|---|--------|
| Degree or Certificate                         | Major Code            | Credits |   |        |
| Advanced Certificate:                         |                       |         |   |        |
| Bilingual Extension                           | 901                   | 18      |   |        |
| Chemical Engineering                          | 6AA                   | 12      |   |        |
| Civil Engineering                             | FA2                   | 12      |   |        |
| Computer Science                              | FA6                   | 12      |   |        |
| Electrical Engineering                        | FA3                   | 12      |   |        |
| Engineering Management                        | 610                   | 12      |   |        |
| English Education                             | 857                   | 23      |   |        |
| Mathematics Education                         | 851                   | 20      |   |        |
| Mechanical Engineering                        | FA4                   | 12      |   | /      |
| School Administration and Supervision         | BEO                   | 30/31   |   | / Crea |
| School District Administration                | 2EF                   | 30/31   | 4 | Requ   |
| Science Education: Biology                    | 879                   | 20      | • |        |
| Science Education: Chemistry                  | 877                   | 20      |   |        |
| Science Education: Earth Science              | 873                   | 20      |   |        |
| Science Education: Physics                    | 875                   | 20      |   |        |
| Social Studies Education                      | 855                   | 20      |   |        |
| Bachelor of Architecture:                     | Major Code            | Credits |   |        |
| Urban Design                                  | 512                   | 32      |   |        |
| Bachelor of Arts:                             | Major Code            | Credits |   |        |
| American Studies                              | 140                   | 120     |   |        |
| Anthropology                                  | 351                   | 120     |   |        |
| Area Studies: Asia, Latin American and Latino | 141                   | 120     |   |        |
| Area Studies: Black, Puerto Rican, Jewish     | 142                   | 120     |   |        |
| Art                                           | 111                   | 120     |   |        |
| Art (K-12 Teacher)                            | 925                   | 120     |   |        |

#### **Term Calculator**

- 1) Select the Term Calculator from the "GPA Calc" drop-down menu and click Load.
- 2) Enter Class name, (e.g. ENGL 21000, ANTH 10100). This field is optional. Maximum of 8 classes allowed.
- 3) Enter number of credits, (mandatory field). Maximum of 8 credits allowed.
- 4) Select grade for class from drop-down menu, (mandatory field).
- 5) Click "Calculate" to view calculated GPA based on the grades provided, ("Current GPA" and "Credits Earned So Far" are auto-filled. Hypothetical changes are allowed to these two fields).
- 6) Click "Recalculate" to change the criteria.

| Image: Series         Image: Series         Image: S                                                                                                    |                                                                                                    |            | ini i  | Changes<br>allowed to<br>these fields |
|----------------------------------------------------------------------------------------------------|----------------------------------------------------------------------------------------------------|------------|--------|---------------------------------------|
| PEPErtendor Laff MultiMing Hepassoden-KUS707MultiPECENDenin LationAux  Level Level Level Level Level Last Audit OUZ222007  Current GPA Current GPA Cu                                                                                                    | 509<br>10<br>10<br>10<br>10<br>10<br>10<br>10<br>10<br>10<br>10<br>10<br>10<br>10                                                                                                    | Print Long | June - | Changes<br>allowed to<br>these fields |
| Level Lapper Seric D2/22/2007                                                                                                    |                                                                                                    | Print Log  |        | Changes<br>allowed to<br>these fields |
| Level Last Audi<br>Coll Engineering († Upper Senic   02/22/007<br>Current GPA<br>Credits Earned So Far                                                                                                    |                                                                                                    |            |        | Changes<br>allowed to<br>these fields |
| Current GPA<br>Credits Earned So Far                                                                                                    | 100<br>177<br>×                                                                                                    |            |        | Changes<br>allowed to<br>these fields |
| Current GPA<br>Credits Earned So Far<br>Credits 44.000<br>Class 3<br>Class 5<br>Class 6<br>Credits 44.000<br>Class 6<br>Class 6<br>Credits 44.000<br>Class 7<br>Credits 44.000<br>Class 7<br>Credits 44.000<br>Credits 7<br>Credits 44.000<br>Credits 7<br>Credits 7 | interest of the second second |            |        | Changes<br>allowed to<br>these fields |
| Current GPA<br>Credits Earned So Far<br>Credits 4+(4.00)<br>Class 2 4+(4.00)<br>Class 6 4+(4.00)<br>Class 6 4+(4.00)                                                                                                    | isade                                                                                                    |            |        | allowed to these fields               |
| Credits Earned So Far                                                                                                    | 1099<br>113<br>V<br>V<br>V<br>V                                                                                                    |            |        | these fields                          |
| Credits         Credits           Class 1         A=(4.000           Class 2         A=(4.000           Class 3         A=(4.000           Class 4         A=(4.000           Class 5         A=(4.000                                                                                                    |                                                                                                    |            |        | these fields                          |
| Creedits         4=(4.000           Class 1         4=(4.000           Class 3         4=(4.000           Class 4         4=(4.000           Class 5         4=(4.000           Class 6         4=(4.000                                                                                                    | Srade                                                                                                    |            |        |                                       |
| Class 7         A+(4.000           Class 0         A+(4.000           Calculate         Calculate                                                                                                    | ×                                                                                                    |            |        |                                       |
|                                                                                                    |                                                                                                    |            |        |                                       |
|                                                                                                    |                                                                                                    |            |        |                                       |

| City College                  |         |                                     | ngensooden vaar en vaagpoodingenin nadion het door voor oor nadio                     |       | Help Print Log Out |             |
|-------------------------------|---------|-------------------------------------|---------------------------------------------------------------------------------------|-------|--------------------|-------------|
| Student ID Name               |         | egree Major Leve                    | Last Audit                                                                            |       |                    |             |
| B Audit                       | PA Calc | SEEE Clectrical Engineering (t jUpp | en Serric   ut/tzt/z007                                                               |       |                    |             |
| Calculator Types Term Calcula | stor 🖌  | Load                                |                                                                                       |       |                    |             |
|                               |         |                                     |                                                                                       |       |                    |             |
| Current GPA                   |         | 2.699                               |                                                                                       |       |                    |             |
| Credits Earned So Far         |         | 143                                 |                                                                                       |       |                    | Calculated  |
| Class                         | Credits | Grade                               | Calculated GPA                                                                        | 2.690 |                    | GPA Results |
| ENGL 2100                     | 3       | B+ 3.300                            | By achieving the grades listed here, your<br>GPA at the end of the term will be 2,690 |       |                    | Saraan      |
| ANTH 1010                     | 3       | C- 1.670                            |                                                                                       |       |                    | Screen      |
|                               |         |                                     | Hecalculate                                                                           |       |                    |             |
|                               |         |                                     |                                                                                       |       |                    |             |
|                               |         |                                     |                                                                                       |       |                    |             |
|                               |         |                                     |                                                                                       |       |                    |             |
|                               |         |                                     |                                                                                       |       |                    |             |
|                               |         |                                     |                                                                                       |       |                    |             |
|                               |         |                                     |                                                                                       |       |                    |             |
|                               |         |                                     |                                                                                       |       |                    |             |
|                               |         |                                     |                                                                                       |       |                    |             |
|                               |         |                                     |                                                                                       |       |                    |             |
|                               |         |                                     |                                                                                       |       |                    |             |
|                               |         |                                     |                                                                                       |       |                    |             |
|                               |         |                                     |                                                                                       |       |                    |             |

#### Advice Calculator

- 1) Select the Advice Calculator from the "GPA Calc" drop-down menu and click Load.
- 2) Enter Desired GPA. "Current GPA" and "Credits Earned" fields are auto-filled by DegreeWorks; however, hypothetical changes are allowed to these fields.
- 3) Click "Calculate."
- 4) The Advice Calculator returns different scenarios in terms of number of credits and average grade necessary to achieve the desired GPA.

Note: Results that would require you to take more than 150 Credits are omitted. You will receive an error message if it is not possible to achieve the desired GPA based on the maximum of 150 additional credits.

5) Click "Recalculate" to change the criteria.

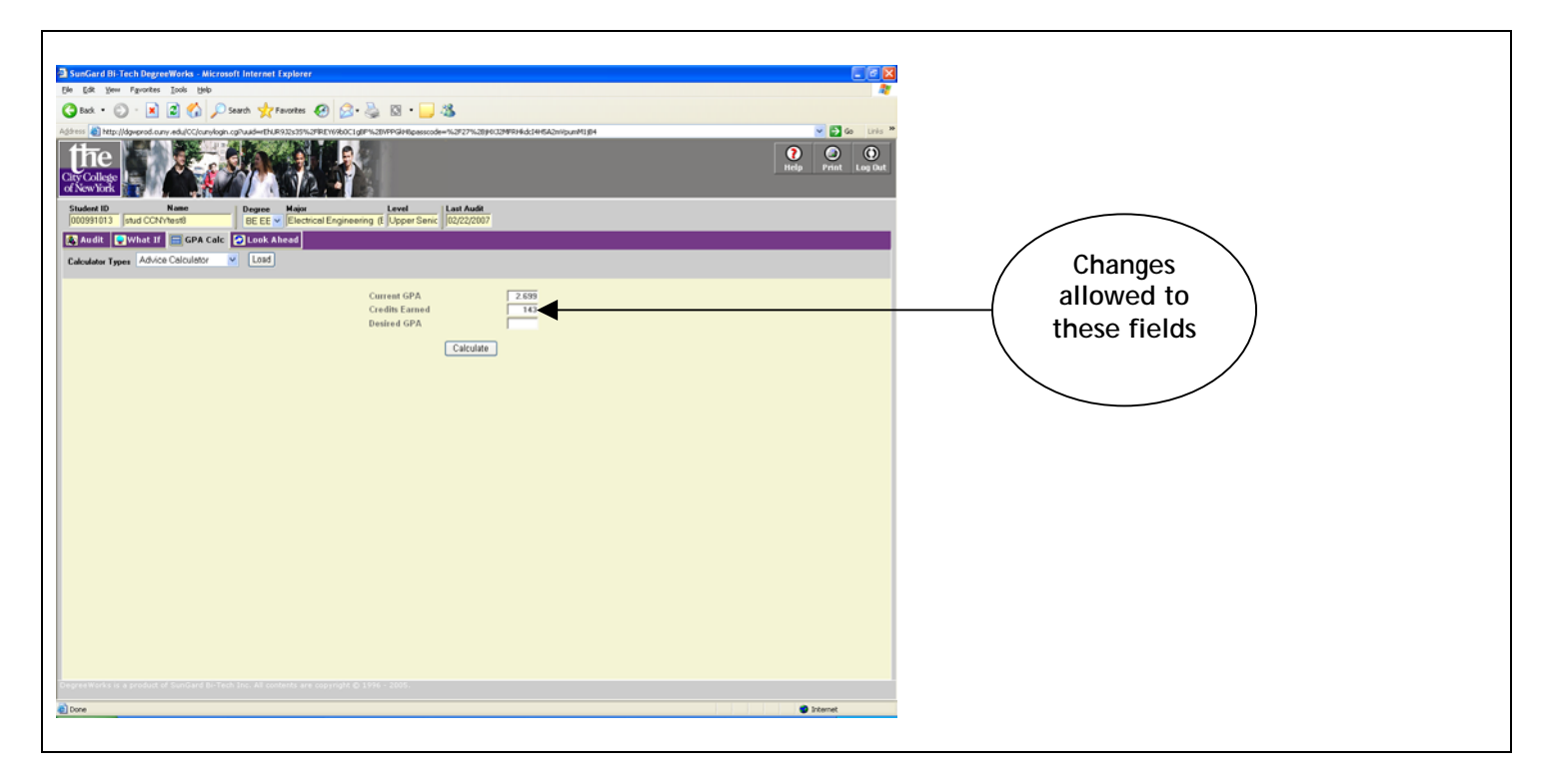

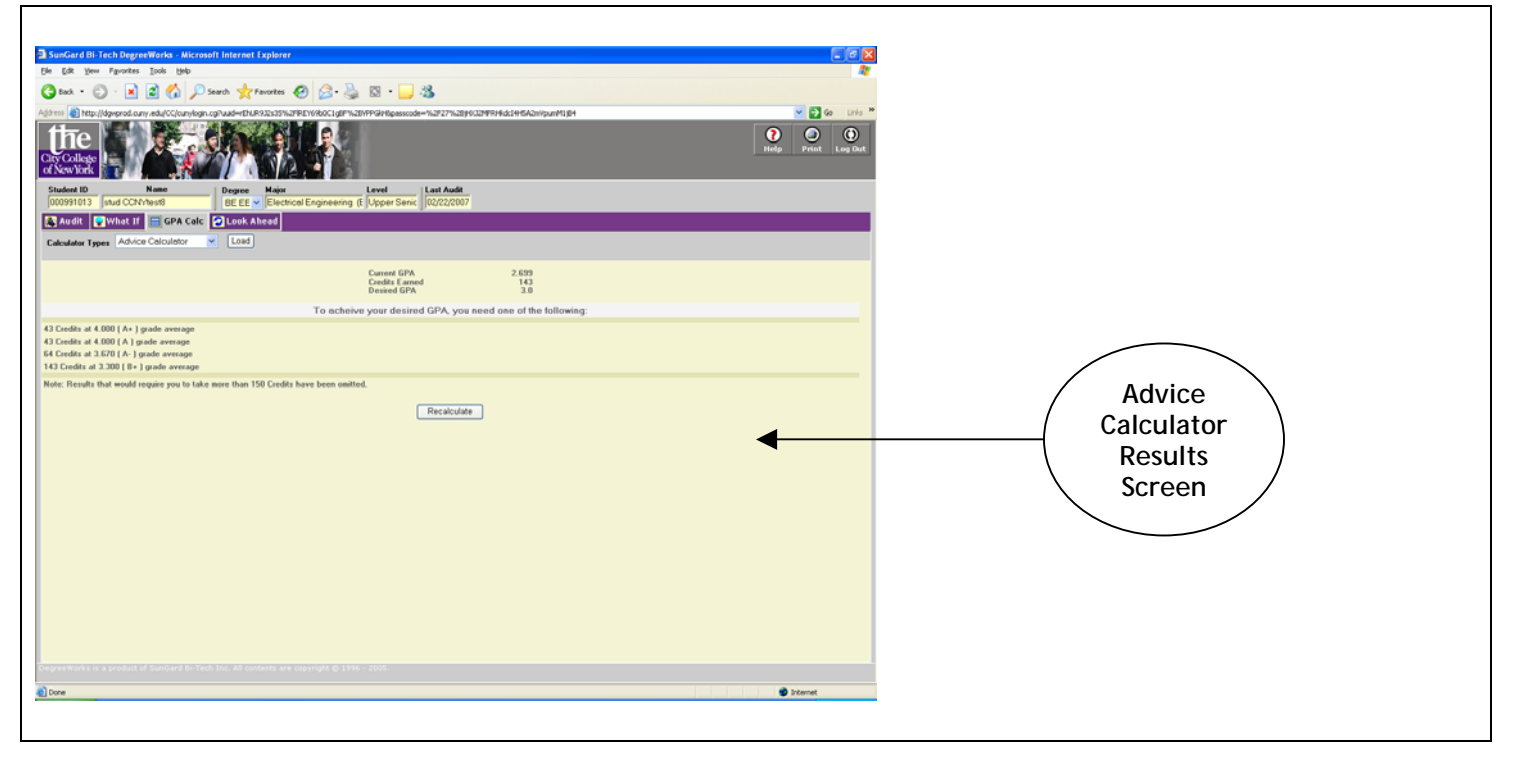

#### Look Ahead

The Look Ahead function is a planning tool that allows you to see a degree audit showing courses for which you plan to register in future semesters.

To view or process a Look Ahead audit:

- 1) Click the "Look Ahead" button on the DegreeWorks function bar.
- 2) Enter the discipline code, (e.g. ENG, ANTH, BIO), and complete course number in the respective fields.
- 3) Click "Add Course" to create your list of planned courses or "Courses you are considering." If you do not know or are unsure of the course information, you can use the "Find" feature to perform an extended search for courses and their descriptions. To de-select a course, click on the item that you want to remove and click "Remove Course."
- 4) Once you have created your list of "Courses you are considering," click the "Process Audit" button to view your Look Ahead audit. Planned courses used in the Look Ahead function will appear in blue under the appropriate section or block.

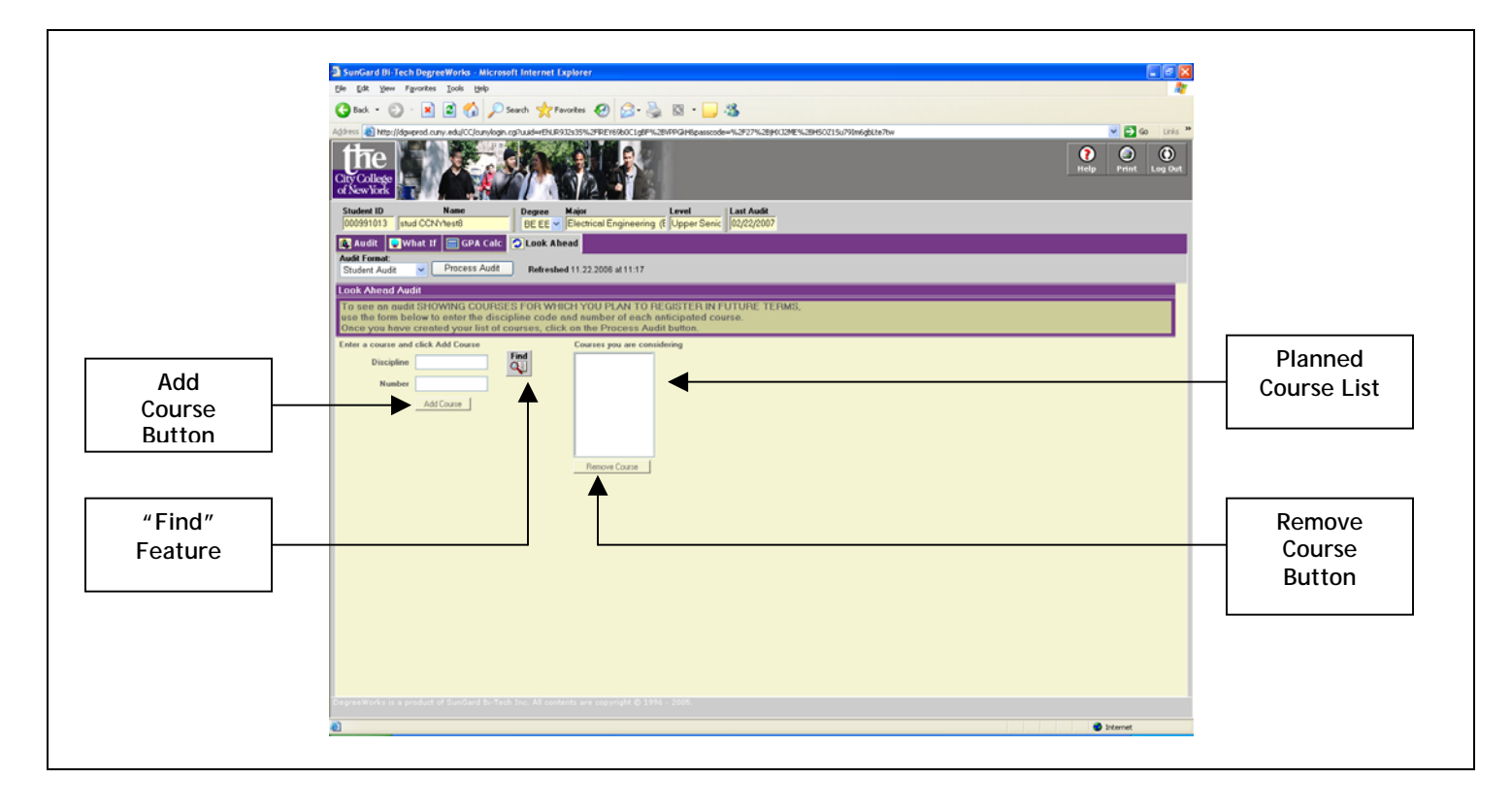

# Student Planner (Advisors Only)

The Student Planner provides advisors with a blank grid scheduler to make course recommendations to students for up to 24 terms. Course recommendations and "Additional Comments" can be listed on the planner and stored for future reference.

To view or process a Student Planner audit:

- 1) Enter a Student ID number and hit "Enter" to retrieve a student record.
- 2) Click the "Student Planner" function on the function bar to bring you to the Academic Planner screen.
- 3) Enter the term or semester in the first field, (e.g. Fall 2006, Spring 2007, etc.). The planner allows for scheduling of 8 courses per term up to 24 terms.
- 4) Enter course recommendations under each term in the format of discipline code and complete course number.
- 5) Click the check box next to each term that you want to see in the Student Planner audit or use the "Check All" button to include all of the terms in the audit.
- 6) The "Save Planner" button will save course recommendations and "Additional Comments," and record the "Last changed by" Advisor name and date. Click the "Edit Planner" button to make changes to any course recommendations or comments and to return to the Academic Planner screen.
- 7) Click "Process Audit" to view the Student Planner audit. Student Planner course recommendations will appear in blue under the appropriate section or block.

|                 | 3 Sunder filt Frei Dependiente - Microsoft Informet Leplener<br>Dr. En jene Fanntes: Jack 1946<br>Of Enk + Oj In In Information Information Information Information Information Information Information Information                                                                                                    | 2 ( ) ( )<br>2                  |                       |
|-----------------|----------------------------------------------------------------------------------------------------|---------------------------------|-----------------------|
|                 | Complete Complete Constant Constant and Constant Constant | Cong Ying Triple Print Long Dat |                       |
|                 | Fact Student D         N. K. Marel         N         Darger Marel         East         East         East Address           Marel         It         N         Product Stances (th)         Stance Stances (th)         Stance Stances         Stance Stance         Stance Stances         Stance Stance         Stance Stance         Stance         Stance Stance         Stance                                                                                                    |                                 |                       |
|                 | CalabyYee Save Planner Unde Chaeges Clear All                                                                                                    |                                 |                       |
| Enter<br>Course | Process Audit David All Michaels All                                                                                                    |                                 | Term/Semeste<br>Field |
| Recommendations |                                                                                                    |                                 |                       |
|                 |                                                                                                    |                                 |                       |
|                 |                                                                                                    |                                 |                       |
|                 | Terrenten en en en en en en en en en en en en e                                                                                                    | S Internet                      |                       |

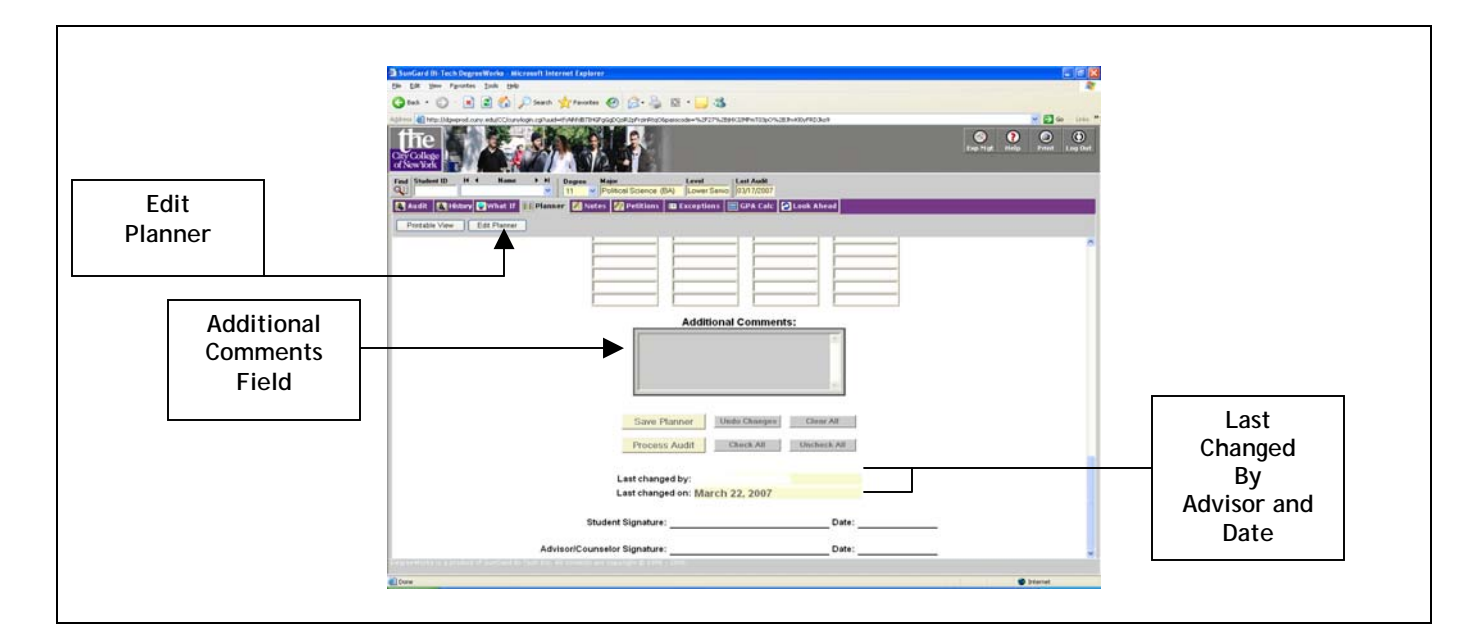